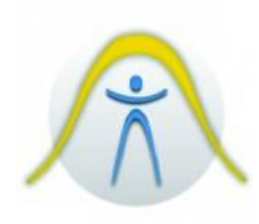

# MEDIDOR DE ESTRESSE TÉRMICO TGD-400

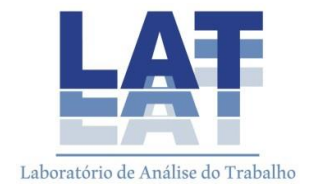

# 1. INTRODUÇÃO

O medidor de stress térmico TGD-400 possui a função datalogger. É fácil de operar e efetua uma medição rápida e precisa do IBUTG. Utilizando um sensor de bulbo seco mede a temperatura ambiental, o sensor de bulbo úmido avalia a taxa de evaporação indicando os efeitos da umidade no indivíduo e o globo térmico promove uma indicação da exposição ao calor do indivíduo devido à luz direta e aos outros objetos radiantes de calor no ambiente.

O medidor converte essas medições para um número mais simplificado IBUTG. Esse índice pode ser usado em conjunto com a norma desenvolvida por ACGIH, Marinha americana, EPRI, ISO e outros. Usando esse medidor em conjunto com qualquer uma dessas normas possibilita que você determine um regime apropriado de trabalho e descanso.

O medidor de stress térmico mede os parâmetros:

- Temperatura do globo (GT), medida por um sensor térmico na parte interna de uma esfera preta exposta ao ambiente.
   O globo promove uma indicação de temperatura radiante do ambiente.
- Temperatura natural do bulbo úmido (WB), medida por um sensor portador de um pequeno cordão úmido passivamente exposto ao ambiente. A temperatura de bulbo úmido indica a quantidade de refrigeração fornecida ao ser humano através da evaporação.
- Temperatura do bulbo seco (DB), medida por um sensor totalmente exposto ao ambiente. A temperatura de bulbo seco é a temperatura do ar ambiente.
- Fluxo de ar, medido por um Termo-anemômetro. O fluxo do ar é a velocidade do ar ambiente.

# 2. DESCRIÇÃO DO PAINEL

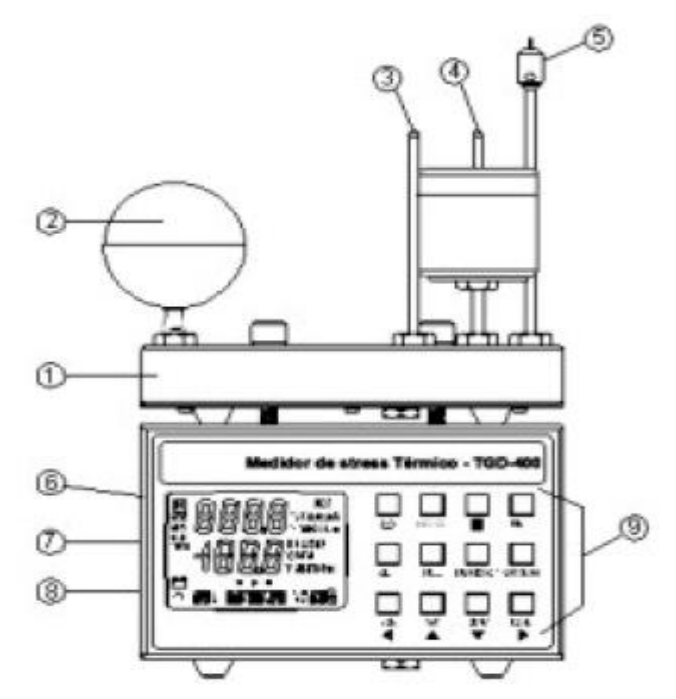

- 1. Módulo da base de sensores: A base de sensores pode ser conectada com cabos de até 10 metros.
- 2. Sensor de temperatura de globo
- 3. Sensor de temperatura do bulbo seco
- 4. Sensor de temperatura do bulbo úmido
- 5. Sensor do fluxo de ar.
- 6. Display de Cristal Líquido (LCD)
- 7. Conexão da interface do PC saída RS-232.
- 8. Conector do adaptador de entrada AC, Entrada 9V 100mA.
- 9. Painel de controle

# 3. PROCEDIMENTOS DE OPERAÇÃO

#### Antes da Operação:

- Tenha certeza de que a haste do bulbo úmido está limpa, encha o reservatório com água destilada.
- Posicione o medidor na área de atuação do trabalhador em altura onde há a maior incidência de calor sobre o trabalhador. Se a incidência de calor for uniforme posicione o instrumento na altura do tórax do trabalhador.

- É altamente recomendável deixar o equipamento longe de objetos que possam bloquear ou restringir a emissão radiante de calor.
- Destrave o sensor do fluxo de ar. O sensor precisa de 10 minutos para estabilizar em um novo ambiente.

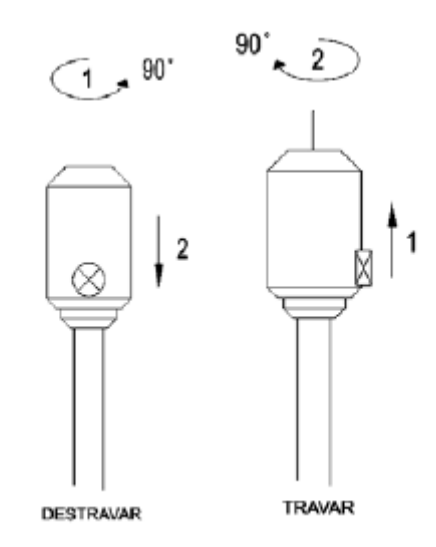

## Medição de temperatura:

Pressione o botão 0 para ligar o medidor.

Pressione o botão UNIDADE para selecionar a unidade °C ou °F.

Pressione o botão **MODO** para visualizar um dos seguintes modos de medição.

Tela 1: WET (BULBO ÚMIDO) DRY (BULBO SECO) Tela 2: GLOBE (GLOBO) DEW (Ponto de Orvalho) Tela 3: WBGTi (ENTRADA WBGT) WBGTo (SAÍDA WBGT) Tela 4: H.I. (ÍNDICE DE AQUECIMENTO) Tela 5: Airflow (VELOCIDADE DO AR)

# Temperatura de resfriamento do vento

Pressione o botão H para travar a leitura dos dados. No modo H, pressione os botões **MODO** ou **UNIDADE** para selecionar a leitura do display desejada.

Pressione o botão H novamente para sair desse modo.

> Gravação da medição de temperatura máxima e mínima:

Pressione o botão **MAX/MIN** para mudar o display para a leitura máxima (MAX) e mínima (MIN).

Existem 6 ajustes para a leitura de dados:

- Sob condição de temperatura máxima do GLOBO, a item MAX é mostrado e o item GLOBE piscará. Pressione o botão MODO para ver no display todos os parâmetros de medição da máxima do Globo.
- Sob condição de temperatura mínima do GLOBO, o item MIN será mostrado e o item GLOBE piscará. Pressione o botão MODO para ver no display todos os parâmetros de medição da mínima do Globo.
- Sob condição da temperatura máxima do bulbo seco, o item MAX é mostrado e o item DRY piscará. Pressione o botão MODO para ver no display todos os parâmetros de medição da máxima do Bulbo Seco.
- 4. Sob condição da temperatura mínima do bulbo seco, o item MIN é mostrado e o item DRY piscará. Pressione o botão MODO para ver no display todos os parâmetros de medição da mínima do Bulbo Seco.
- 5. Sob condição da temperatura máxima do bulbo úmido, o item MAX é mostrado e o item WET piscará. Pressione o botão MODO para ver no display todos os parâmetros de medição da máxima do Bulbo úmido.
- 6. Sob condição da temperatura mínima do bulbo úmido, o item MIN é mostrado e o item WET piscará. Pressione o botão MODO para ver no display todos os parâmetros de medição da mínima do Bulbo úmido. Pressione e segure o botão MAX/MIN por 2 segundos para sair desse modo.

#### > Medição do fluxo de ar:

Pressione o botão MODO para visualizar a velocidade do ar.

Pressione o botão UNIDADE para selecionar a unidade entre m/s ou ft/m.

Realize a calibração do ponto ZERO do fluxo de ar:

Travando o sensor da unidade do fluxo de ar, a leitura da velocidade do ar vai se estabilizar. Pressione o botão ZERO para zerar a leitura da velocidade do ar.

Se a leitura da velocidade do ar for superior a 2m/s (400ft/m), não poderá ser feita calibração do ponto zero, o sonorizador vai apitar. Escolhendo uma constante de tempo:

Pressione o botão MÉDIO para mostrar as constantes de tempo. Pressione esse botão novamente para mudar de opção e pressione o botão AJUSTAR para gravar a escolha.

As escolhas para constante de tempo são: 1s, 5s, 10s, 20s e 30s.

Destrave o sensor do fluxo de ar, a velocidade medida será mostrada.

Pressione o botão REGISTRO para entrar no modo de gravação, a função de desligamento automático será cancelada.

Pressione o botão MAX/MIN para ver o display de leitura máxima (MAX) e mínima (MIN).

Pressione e segure o botão MAX/MIN por 2 segundos para sair desse modo.

#### > Modo de desligamento automático:

O medidor será desligado automaticamente se não for utilizado durante 30 minutos. A função de desligamento automático será ligada quando o usuário ligar o medidor, mas será desativado automaticamente se entrar no modo MAX/MIN e no modo automático de data logging.

Desativar o procedimento de desligamento automático:

1. Pressione o botão O para desligar o medidor.

2. Pressione e segure o botão H, depois pressione o botão  ${f 0}$  para ligar

o medidor, o item de desligamento automático "O" vai desaparecer do LCD para desativar a função de desligamento automático.

#### > Modo Automático de Data Logging:

#### CUIDADO

Antes de selecionar o modo automático de data logging, o usuário deve baixar os dados de memória para o PC. Somente se poderá limpar a memória de dados através do PC.

#### 1. Modo de configuração de Tempo Real e Intervalo de Tempo:

a) Pressione o botão AJUSTAR para entrar nesse modo, o anuncio "SET" irá aparecer no visor e os números do ano irão piscar.

b) Pressione o botão ▲ou ▼ para ajustar o ano.

c) Pressione o botão 🕨 para ir até os dígitos do mês que estarão piscando.

d) Pressione o botão ▲ ou ▼ para ajustar o mês.

e) Pressione o botão 🕨 para ir até os dígitos do dia que estarão piscando.

f) Pressione o botão ▲ ou▼ para ajustar o dia.

g) Pressione o botão Ppara ir até os dígitos da hora que estarão piscando.

h) Pressione o botão ▲ ou▼ para ajustar a hora.

i) Pressione o botão P para ir até os dígitos do minuto que estarão piscando.

j) Pressione o botão ▲ ou▼ para ajustar o minuto.

k) Pressione o botão Ppara ir até os dígitos do segundo que estarão piscando.

I) Pressione o botão ▲ ou ▼ para ajustar os segundos.

m) Pressione o botão ◀ para ir até os dígitos de configuração do intervalo de tempo real.

Pressione o botão ▲ ou▼ para ajustar o intervalo de tempo para "00", depois pressione o botão ◀ ou ► para selecionar o minuto desejado no item "M" ou os segundos no item "S" mostrado.

A configuração do intervalo de tempo da data logging somente é selecionável de 1 a 59 segundos ou 1 minuto até 60 minutos.

n) Pressione o botão ▲ ou▼ para selecionar os segundos ou minutos do intervalo de tempo desejado.

 p) Pressione o botão AJUSTAR novamente para salvar as configurações desse modo.

#### 2. Função para ativação do Data logging

a) Pressione o botão REGISTRO para iniciar o modo automático data logging,

o ícone de início "▶" será mostrado e o anuncio "AUTO" estará piscando.

b) Quando o ícone "M" piscar uma vez significa que um dado foi memorizado.

c) Pressione o botão REGISTRO novamente sair deste modo, ou quando a memória estiver cheia, o display irá mostrar o aviso "FULL".

d) A gravação de dados automática só poderá ser lida baixando os dados para
 o

PC.

#### Modo de memorização de dados manual e de leitura:

1. Limpeza da memória de dados manual

- 1. Pressione o botão 0 para desligar o medidor.
- Pressione e segure o botão MEM, depois pressione o botão ♥ para ligar o medidor. Quando o LCD mostrar "CLr no", pressione o botão ▼ para ver "CLr YES", depois pressione o botão MEM, todos os dados memorizados manualmente serão apagados.

#### 2. Memorização de dados manual

- Pressione o botão MEM uma vez, um conjunto de leituras será gravado na memoria. Neste momento, o display mostrará "M" e indicará o número da posição na memoria. O total de conjuntos que podem ser armazenados na memória é de 99.
- 2. Quando a memória estiver cheia, a palavra FULL aparecerá.

#### 3. Leitura da memória manual

- Pressione LER para entrar no modo READ e o display mostrará "R" e o número da posição na memória.
- Pressione ▲ ou ▼ para selecionar a posição da memória desejada para leitura.
- 3. Pressione LER novamente para sair do modo leitura.

#### 4. Retornar as configurações de fábrica

- Pressione e segure ▲ e ▼ e pressione <sup>①</sup> até que o display mostre " RESET".
- 2. Pressione ▲ para escolher entre "YES" ou "no".
- 3. Escolha "YES" e pressione AJUSTAR para entrar no modo RESET
- 4. Se não quiser fazê-lo, selecione no pressione AJUSTAR para sair.

#### 4. ADVERTÊNCIAS E PRECAUÇÕES

A instalação do equipamento em locais com temperaturas que excedam os valores estabelecidos irá danificá-lo permanentemente. Algum sinal de avaria nos sensores de temperatura, assim como monitor (visor), será considerado mau uso e não será coberto pela garantia do produto.

Após conectar o cabo RS-232 no instrumento, nunca o conecte ao computador com o aparelho ligado, isso irá danificar de forma

irreversível a porta de comunicação, tanto do medidor, quanto do computador. Caso esta porta venha a ser danificada será considerado mau uso e não será coberto pela garantia.

#### 5. MANUTENÇÃO

#### Limpeza

Limpe periodicamente o gabinete do medidor com uma flanela seca e um detergente neutro. Não utilize produtos abrasivos ou solventes.

Substituição da bateria

Quando o símbolo for exibido no display, será necessária a substituição da bateria, substitua-a por uma nova bateria de 9V.

#### 6. SOFTWARE

RS-232

Cabo de interface para PC

O lado do cabo que possui o conector RS-232 tipo "fone" deve ser conectado ao terminal RS-232 do instrumento. Veja o diagrama:

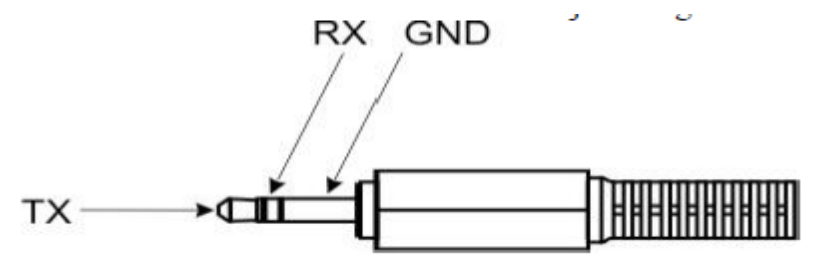

O lado do cabo com conector tipo "DB-9" deve ser conectado a porta COM do PC. Veja o diagrama abaixo, note que um adaptador serial/USB pode ser utilizado.

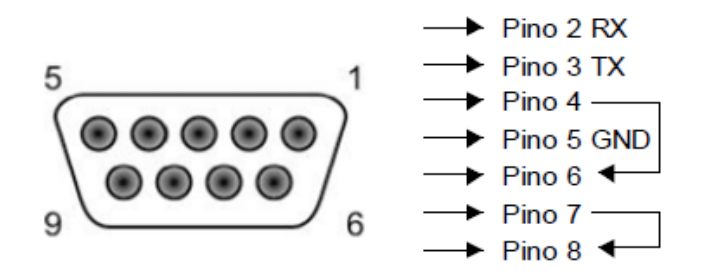

#### Configuração e requerimentos de hardware

• Requerimentos de Hardware:

PC PENTIUM III ou superior com leitor de CD's (CD-ROM) porta COM (9 pinos) disponível, monitor VGA ou superior, no mínimo 16 Mbytes de RAM p/ Execução do programa.

- Configuração de Hardware:
- 1. Desligue toda a energia relacionada ao PC.
- 2. Conecte a ponta fêmea DB9 do cabo RS-232 a porta COM disponível.
- 3. Ligue a energia do PC.
- 4. Conecte a ponta com conector RS-232 tipo "fone" ao instrumento.

## Configuração e requerimentos de software

- 1. Inicie o sistema operacional Windows 98/2000/XP/VISTA.
- 2. Feche todos os aplicativos.
- 3. Insira o CD no leitor de CD's de seu computador.
- · Aguarde a execução automática do programa;

 Caso esta execução não ocorra, clique duas vezes sobre o ícone Meu computador e em seguida clique duas vezes sobre o ícone de seu leitor de CD's.

• Após acessar o conteúdo abra a pasta **Disk1** e na seqüência clique duas vezes sobre o arquivo **Setup.exe** 

1). A instalação do programa será realizada automaticamente.

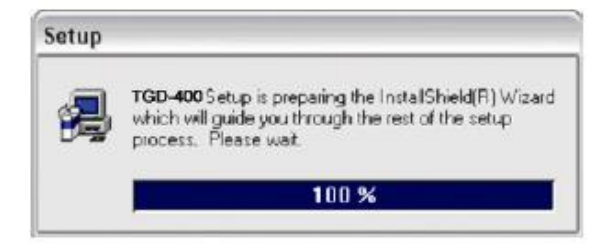

2). Após a exibição da tela de Boas-Vindas clique em Next.

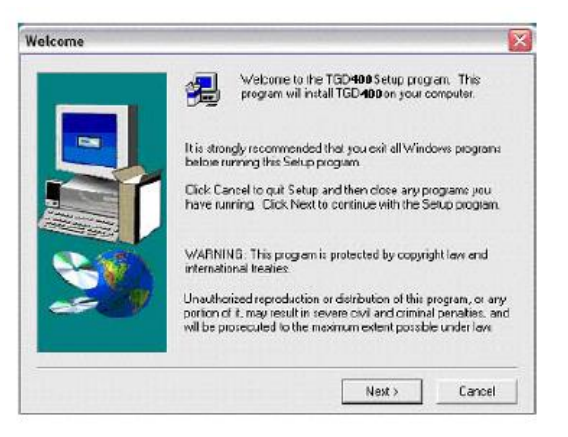

3). Escolha a pasta onde será instalado o programa. Se preferir, o padrão é: "C:\Arquivos de Programas\Instrutherm\TGD-400". Clique novamente em **Next.** 

|    | Setup will install TGD <b>400</b> in the following     | na folder.                  |
|----|--------------------------------------------------------|-----------------------------|
|    | To install to this folder, click Next,                 |                             |
| -  | To install to a different folder, click Bro<br>folder. | wse and select another      |
|    | You can choose not to install TGD <b>400</b><br>Setup. | Iby clicking Cancel to exit |
| 20 | Destination Folder                                     | Browse                      |

 4). Escolha o nome de exibição do programa (de preferência um nome que lembre a função do mesmo), por exemplo: Medidor de Stress Térmico TGD-400 ou algo semelhante. Se preferir, o padrão é "TGD-400". Clique em **Next** para finalizar a instalação.

| Setup will add program icons to the Program Fold<br>You may type a new lotder name, or select one in<br>Folders list. Click Next to continue. | ler listed below.<br>rom the existing |
|----------------------------------------------------------------------------------------------------|---------------------------------------|
| Program Folders:                                                                                                    |                                       |
| TGD400                                                                                                    |                                       |
| Existing Folders                                                                                                    |                                       |
| Acessórios<br>Feriamentas de Microsoft Office<br>Instuthem<br>Jogos<br>KPT effects<br>Neco                                                    | =                                     |
| PowerAnalyzer                                                                                                    | ~                                     |

A instalação está completa.

# 7. COMUNICAÇÃO - SOFTWARE

Em seu computador:

 Clique no menu INICIAR / Todos os Programas (ou simplesmente Programas) e clique no software TGD-400 (no nome definido no procedimento de instalação).

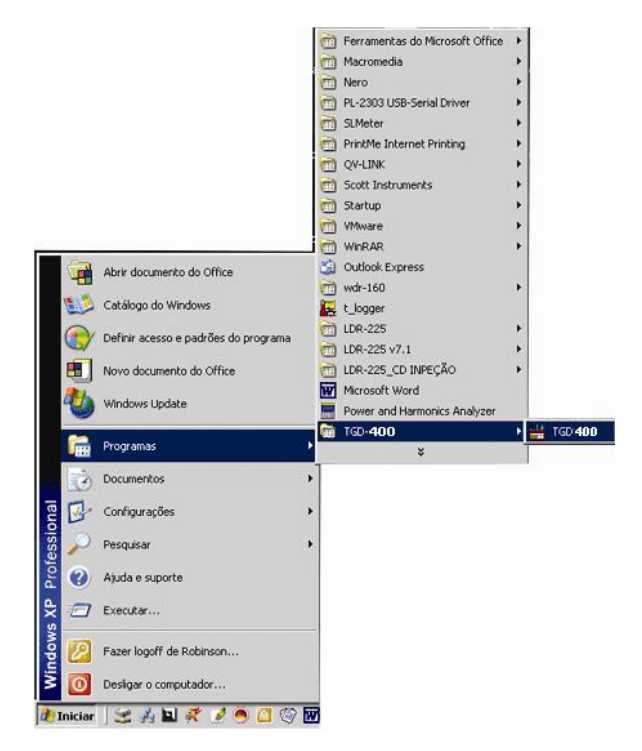

 Clique na porta a ser utilizada. Caso o usuário utilize o cabo serial fornecido com o instrumento deverá selecionar a porta COM 1; No entanto se o usuário utilizar um adaptador para USB é muito provável que a porta não seja a COM 1 (para saber a que porta se conectar, consulte o manual de seu adaptador USB).

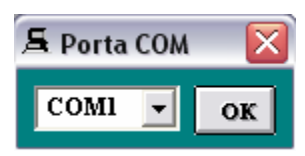

3. Tela principal do software.

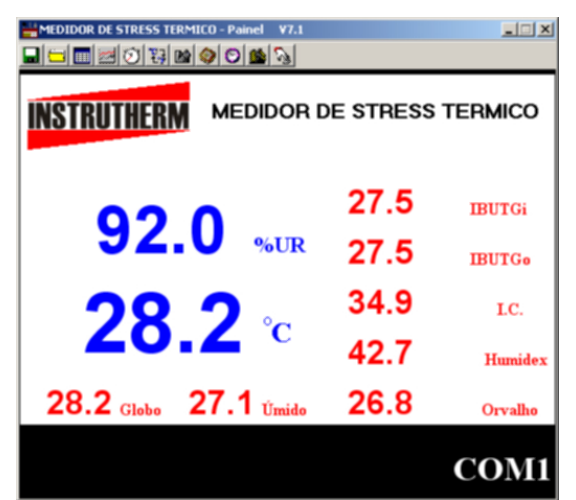

Gravação de dados

Salvando diretamente no computador

Clique no ícone do disquete. A seguinte janela será exibida.

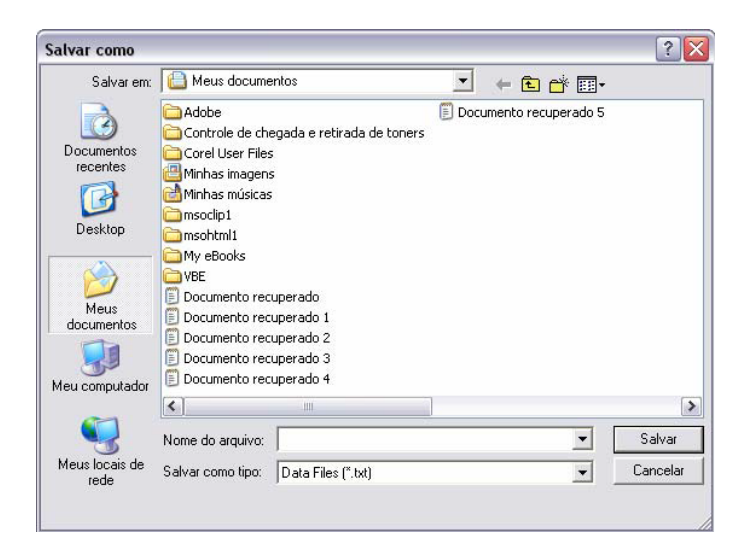

Digite o nome do arquivo e clique em "Salvar" para salvar os dados no arquivo nomeado.

Clique em "Cancelar" para parar a gravação.

## Registro de dados ONLINE

Clique no ícone "12. O seguinte painel será exibido.

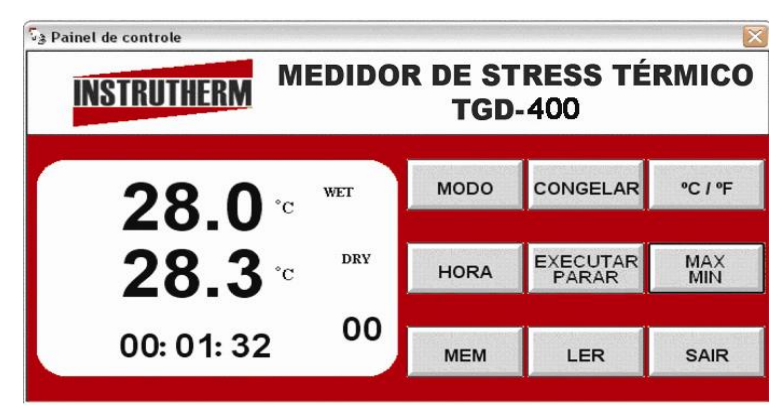

## 1. Gravação automática

Clique em "Example". O indicador AUTO começará a piscar no display indicando que os dados estão sendo salvos automaticamente. Clique novamente para parar a gravação.

#### 2. Gravação manual

Clique em " momentaneamente para armazenar uma leitura. O símbolo "M" piscará uma vez.

#### Descarregar dados

 Para descarregar os dados para o HD Clique em "<sup>1</sup>. Para abrir a seguinte janela:

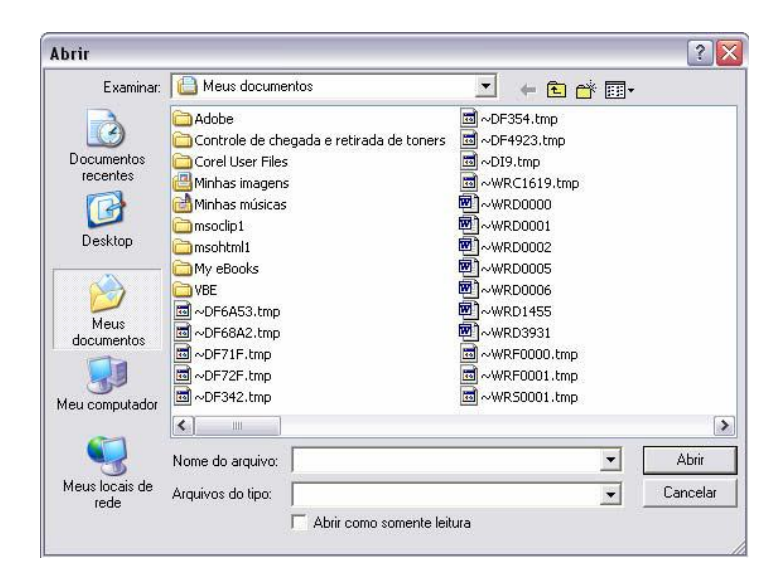

Selecione o arquivo desejado e clique em "Abrir".

2. Descarregar dados da memória.

Clique em "Será exibida.". A janela "Registrador de dados" será exibida.

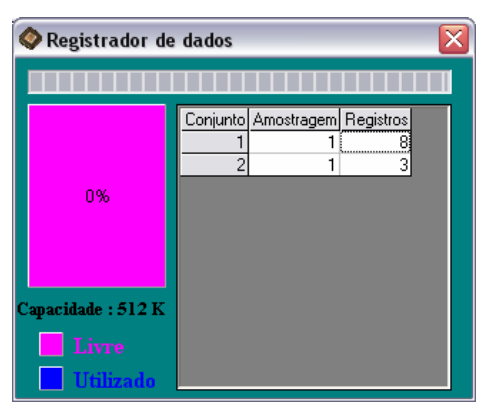

Clique em um número para visualizar os detalhes da posição. Por exemplo, na janela anterior, há 2 posições a serem escolhidas. A lista abaixo exibe um exemplo de uma medição realizada.

| 24.2 | Data      | Hora     | URS  | Seco | Orvaho | Omedio | 10 | Humides | BUTGE | #U15e  | Takaba |
|------|-----------|----------|------|------|--------|--------|----|---------|-------|--------|--------|
| 1    | 01/01/00  | 00.21.31 | 99.9 | 245  | 24.5   | 24.7   |    | 111     | 24.7  | 24.7   | 24.6   |
| - 2  | 01/01/00  | 00.21.32 | 99.9 | 245  | 24.5   | 24.7   |    | 1 611   | 24.7  | 24.7   | 24.9   |
| -3   | 01/01/000 | 00.21.33 | 99.9 | 24.5 | 24.5   | 247    |    | 1.11    | 24.7  | 24.7   | 24.5   |
| - 1  | 01/01/00  | 00.21.34 | 39.3 | 24.5 | 24.5   | - 33   |    |         | 24.7  | - 24.7 | 24.5   |
|      |           |          |      |      |        |        |    |         |       |        |        |
|      |           |          |      |      |        |        |    |         |       |        |        |
|      |           |          |      |      |        |        |    |         |       |        |        |
|      |           |          |      |      |        |        |    |         |       |        |        |
|      |           |          |      |      |        |        |    |         |       |        |        |
|      |           |          |      |      |        |        |    |         |       |        |        |
|      |           |          |      |      |        |        |    |         |       |        |        |
|      |           |          |      |      |        |        |    |         |       |        |        |
|      |           |          |      |      |        |        |    |         |       |        | -      |
| -    | -         |          |      |      |        |        |    |         |       |        |        |
| -    |           |          |      |      |        |        |    |         |       |        |        |

Clique no disquete para salvar a medição no computador. Para visualizar os arquivos gravados: -Logo ao abrir o software vá até a opção ABRIR, representada pela figura de uma pasta amarela;

Selecione o arquivo desejado; e confirme;

Clique no ícone PLOT para visualizar os dados no gráfico.

#### Conversão de Dados

- Abra o Microsoft Excel;
- No campo "Arquivos do tipo:" selecione a opção "Todos os arquivos";
- Selecione o arquivo e clique em "Abrir".

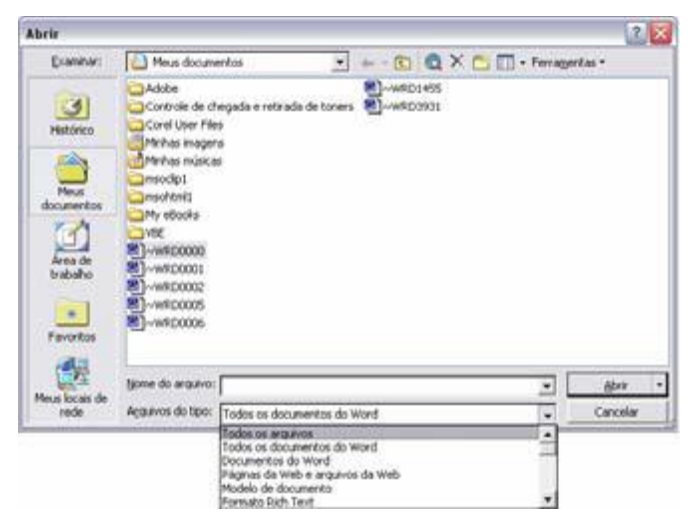

A janela "Assistente de importação de texto" é exibida. Siga as etapas de 1 a 3.

| Assistente de importação de texto - etapa 1 de 3                                                                                                    | ? 🗙     |
|----------------------------------------------------------------------------------------------------|---------|
| O assistente de texto especificou os dados como Delimitado.<br>Se estiver correto, escolha 'Avançar' ou escolha o tipo que melhor descreva seus dados.<br>Tipo da dadas avisiantes |         |
| Escolha o tipo de campo que melhor descreva seus dados:                                                                                                    |         |
| C Largura fixa - Campos são alinhados em colunas com espaços entre cada campo.                                                                                                    |         |
| Iniciar importação na linha: 1 文 Origem do arquivo: Windows (ANSI)                                                                                                    | -       |
| Visualização do arquivo C:\Documents and Settings\Santilli\Meus documentos\TGD.xls.                                                                                                |         |
| <u>4</u> 38014:09:05099.9029.2029.2029.500029.6029.5029.8<br>[5]4014:09:07099.9029.2029.2029.500029.6029.5029.8                                                                    |         |
| 6 5014:09:09099.9029.2029.2029.50D029.6029.5029.8<br>7 5014:09:11099.9029.2029.2029.50D029.6029.5029.8<br>0 7014:09:11099.9029.2029.2029.50D029.6029.5029.8                        |         |
|                                                                                                    | ▶       |
| Cancelar < Voltar Avancar > C                                                                                                    | oncluir |

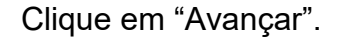

| Assistente de                                       | importaç                  | ão de texto                        | - etapa                  | 12 de 3                       |                                       |              | ? 🗙               |
|-----------------------------------------------------|---------------------------|------------------------------------|--------------------------|-------------------------------|---------------------------------------|--------------|-------------------|
| Esta tela permi<br>Você pode ver                    | e que você<br>como seu te | defina os delim<br>xto é afetado i | iitadores<br>na visuali: | contidos em s<br>zação abaixo | eus dados.                            |              |                   |
| Delimitadores<br><u>I</u> abulação<br><u>Espaço</u> | C Ponto                   | e vírgula 🔽                        | Vírgula                  | Conside                       | erar deli <u>m</u> ita<br>r de texto: | dores consec | utivos como um só |
| -Vis <u>u</u> alização do                           | s dados —                 |                                    |                          |                               |                                       |              |                   |
| N- Tempo                                            | RH*                       | +C Ponto                           | de or                    | valho ~C                      | Umidade                               | ~C ^ndice    | de calor 🔺        |
| 1 14:09                                             | :01 99.9                  | 29.2 29.2                          |                          |                               | 29.5                                  |              |                   |
| 2 14:09                                             | :03 99.9                  | 29.2 29.2                          |                          |                               | 29.5                                  |              |                   |
| 3 14:09                                             | :05 99.9                  | 29.2 29.2                          |                          |                               | 29.5                                  |              |                   |
| 4 14:09                                             | :07 99.9                  | 29.2 29.2                          |                          |                               | 29.5                                  |              | -                 |
| •                                                   |                           | · ·                                |                          |                               | ·                                     |              |                   |
|                                                     |                           |                                    | Ca                       | ncelar                        | < <u>V</u> oltar                      | Avançar      | <u> </u>          |

# Clique em "Avançar"

| Assistente de imp                                                                                                    | ortação                                                                   | o de t                              | texto -                                       | eta                   | ipa 3  | de 3                                                           |                                                                     |                           |          | ? 🔀 |
|----------------------------------------------------------------------------------------------------|---------------------------------------------------------------------------|-------------------------------------|-----------------------------------------------|-----------------------|--------|----------------------------------------------------------------|---------------------------------------------------------------------|---------------------------|----------|-----|
| Esta tela permite que<br>e defina o formato d<br>'Geral' converte va<br>valores de data em<br>restantes em texto<br>Avan  | e você sel<br>os dados.<br>lores num<br>i datas e<br>l.<br>iça <u>d</u> o | leciona<br>néricos<br>todos         | e cada c<br>; em nún<br>os valor              | oluna<br>nero:<br>res | 5,     | Format<br>© <u>G</u> e<br>© <u>T</u> e<br>© D <u>a</u><br>© Nâ | o dos dados<br>oral<br>xto<br><sub>l</sub> ta: DMA<br>io importar o | : da coluna               | )        |     |
| -vis <u>u</u> alização dos dad                                                                                            | os<br>Cereilo                                                             | erel                                | Caral                                         |                       |        |                                                                | Geral                                                               | Cerel                     |          |     |
| Tempo           1         14:09:01           2         14:09:03           3         14:09:05           4         14:09:07 | RH% 1<br>99.9 2<br>99.9 2<br>99.9 2<br>99.9 2                             | C :<br>:9.2<br>:9.2<br>:9.2<br>:9.2 | Ponto<br>29.2<br>29.2<br>29.2<br>29.2<br>29.2 | de                    | orval  | .ho ∽C                                                         | Umidade<br>29.5<br>29.5<br>29.5<br>29.5<br>29.5                     | ~C ^ndice<br><br><br><br> | de calo: | r   |
|                                                                                                    |                                                                           |                                     |                                               |                       | Cancel | ar                                                             | < <u>V</u> oltar                                                    | Avançar                   |          | ▶   |

# Clique em Concluir.

|    | A  | В        | С    | D    | E          | F         | G         | Н         |            | J         | K          |
|----|----|----------|------|------|------------|-----------|-----------|-----------|------------|-----------|------------|
| 1  | N- | Tempo    | RH%  | -C   | Ponto de c | Umidade ~ | nndice de | ∧ndice de | IBUTG inte | IBUTG ext | Globo - ~C |
| 2  | 1  | 14:09:01 | 99.9 | 29.2 | 29.2       | 29.5      |           |           | 29.6       | 29.5      | 29.8       |
| 3  | 2  | 14:09:03 | 99.9 | 29.2 | 29.2       | 29.5      |           |           | 29.6       | 29.5      | 29.8       |
| 4  | 3  | 14:09:05 | 99.9 | 29.2 | 29.2       | 29.5      |           |           | 29.6       | 29.5      | 29.8       |
| 5  | 4  | 14:09:07 | 99.9 | 29.2 | 29.2       | 29.5      |           |           | 29.6       | 29.5      | 29.8       |
| 6  | 5  | 14:09:09 | 99.9 | 29.2 | 29.2       | 29.5      |           |           | 29.6       | 29.5      | 29.8       |
| 7  | 6  | 14:09:11 | 99.9 | 29.2 | 29.2       | 29.5      |           |           | 29.6       | 29.5      | 29.8       |
| 8  | 7  | 14:09:13 | 99.9 | 29.2 | 29.2       | 29.5      |           |           | 29.6       | 29.5      | 29.8       |
| 9  | 8  | 14:09:15 | 99.9 | 29.2 | 29.2       | 29.5      |           |           | 29.6       | 29.5      | 29.8       |
| 10 | 9  | 14:09:17 | 99.9 | 29.2 | 29.2       | 29.5      |           |           | 29.6       | 29.5      | 29.8       |

Aplicação em gráfico.

Abra o arquivo com os dados salvos no programa do

software e clique em "

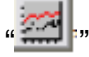

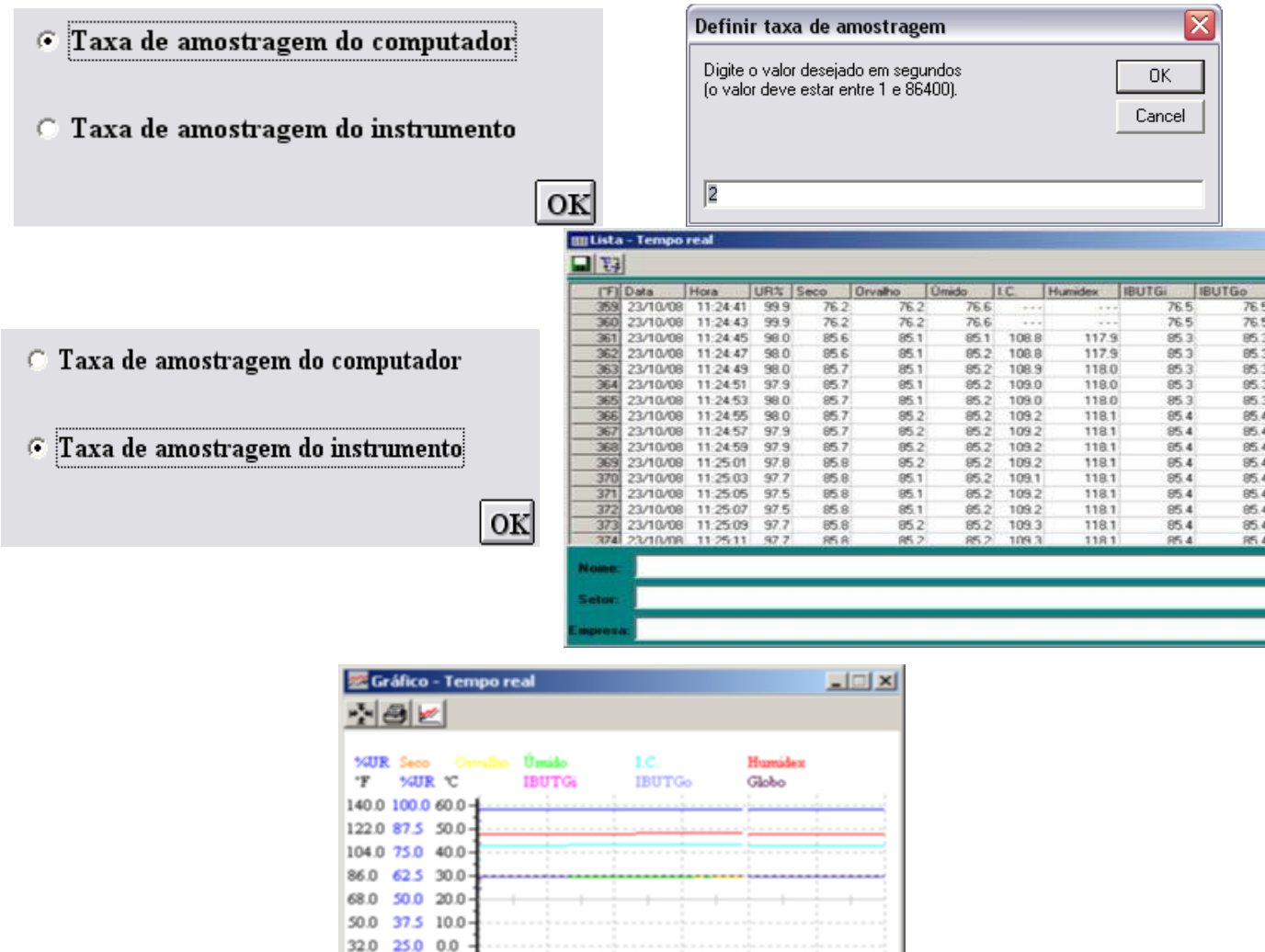

#### 

#### Tempo de Amostragem

Clique em "💴" na barra de menu.

Taxa de amostragem do computador: (taxa na qual o computador coleta as leituras quando conectado ao instrumento).

Na janela "Definir taxa de amostragem", defina um tempo de amostragem e clique em "OK" para confirmar.

**Taxa de amostragem do instrumento:** (taxa na qual o instrumento armazena as leituras).

|                               | C Amostragem por minu                             | to           |
|-------------------------------|---------------------------------------------------|--------------|
|                               | <ul> <li>Amostragem por segui</li> </ul>          | ndo          |
|                               |                                                   | ок           |
| Definir tax                   | ka de amostragem                                  | ×            |
| Digite o valo<br>(o valor dev | or desejado em segundos<br>e estar entre 1 e 59). | OK<br>Cancel |
| 1                             |                                                   |              |

Defina o tempo de amostragem e clique em "OK" para confirmar.

|                                | C Amostragem por minuto                          |              |
|--------------------------------|--------------------------------------------------|--------------|
|                                | • Amostragem por segundo                         |              |
|                                | OK                                               |              |
| Definir tax                    | a de amostragem                                  |              |
| Digite o valo<br>(o valor devi | r desejado em segundos<br>e estar entre 1 e 59). | OK<br>Cancel |
| 1                              |                                                  |              |

Defina o tempo de amostragem e clique em "OK" para confirmar.

• Hora Atual

Clique em "**D**" na barra Menu. A janela abaixo será exibida.

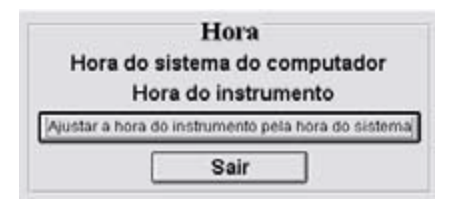

Clique em "Hora do sistema do computador" para exibir o horário do sistema do computador ou em "Hora do instrumento" para exibir o horário do instrumento.

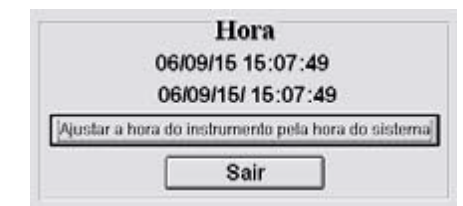

Clique em "Ajustar a hora do instrumento pela hora do sistema" para ajustar o horário

do instrumento pelo horário do sistema do computador.

# • Ambiente e Trabalho

Clique em ") na barra Menu.

| Tupe de trabalho     Pesis de mavimentação do corpo       Trabalho manual     Sensido       Trabalho manual     Sensido       Una haque     Fam pé       Trabalho manual     Fam pé       Trabalho manual     Fam pé       Trabalho manual     Fam pé       Trabalho manual     Fam pé       Trabalho manual     Fam pé       Trabalho manual     Fam pé       Trabalho manual     Pancianativis       Idade     Pancianativis       Trabalho manual     Pancianativis       Trabalho manual                                                                                                    |                                                                              | and an an and the second second                                                                                  | Contana 1 1 1 1 1 1 1 1 1 1 1 1 1 1 1 1 1 1 |  |  |
|----------------------------------------------------------------------------------------------------|------------------------------------------------------------------------------|----------------------------------------------------------------------------------------------------|---------------------------------------------|--|--|
| Image: Comparison of the second second se | Tipo de trabalho                                                             | Posição e movimentação do corpo                                                                                  |                                             |  |  |
| If Press         Nivel de atividade : Leve           Corpo tareas         IBUTGs e regimes de trabalho / descanse           Finer         Tobulo reation           7 Michardo         200 °C (86 %)           7 Michardo         200 °C (86 %)           8 Michardo         200 °C (86 %)           8 Michardo         200 °C (86 %)           8 Michardo         200 °C (86 %)           8 Michardo         200 °C (86 %)           8 Michardo         200 °C (86 %)           8 Michardo         200 °C (86                                                                                                    | III Universe<br>III Level<br>III Treede<br>III Andres on Images<br>III Level | Functionative         IBUTG interme           links         Perm         10 - 10 - 10 - 10 - 10 - 10 - 10 - 10 - |                                             |  |  |
| Coppositions         IHUTGs e regimes de trabalho / descanse           □ 1 over         30.0 °C (85 °F)           □ Monoratio         70% de tempo en tebalho + 20% de tempo en dernano a rada lora 30.4 °C (87 °F)           □ Monoratio         70% de tempo en tebalho + 20% de tempo en dernano a rada lora 30.4 °C (87 °F)           □ Monoratio         70% de tempo en tebalho + 20% de tempo en dernano a rada lora 31.4 °C (87 °F)           □ Monoratio         20% de tempo en tebalho + 15% de tempo en dernano a rada lora 32.4 °C (20 °F)                                                                                                    |                                                                              | Nivel de atividade : Leve                                                                                        |                                             |  |  |
| F         1997         Trebullio metatume         20.0 C 08 77           F         Monitoria         20% do tempto em tebullos + 20% do tempto em demanto a mela lorra         20.6 C 08 77           F         France         20% do tempto em tebullos + 20% do tempto em demanto a condo lorra         21.4 C 09 77           F         Strate possili         20% do tempto em tebullos + 15% do tempto em demanto a condo lorra         21.2 C 09 77                                                                                                    | Corpo advizo                                                                 | IBUTGs e regimes de tra                                                                                          | halho / descanso                            |  |  |
| F Monimum     TYM die tempte een teelwike + 27% die tempte een deersaare a rede kere. 30.6 ℃ (37.7)     F TreeD     Strik die tempte een teelwike + 30% die tempte een deersaare a rede kere. 31.4 ℃ (39.7)     Minute prenike     ZYM die tempte een teelwike + 17% die tempte een deersaare a rede kere. 32.3 ℃ (30.7)                                                                                                    | E See                                                                        | Traballas continues                                                                                              | 30.0 °C (36 %                               |  |  |
| F Treads     S005 do tempo em tobulho e 5005 do tempo em derenaro a cada hora. 31 4℃ (89 年     Minor y seale:     20% do tempo em tobulho e 50% do tempo em derenaro a cada hora. 32 3 ℃ (80 年                                                                                                    | T Manuale                                                                    | 75% de tempo en teñalho e 25% de tempo en d                                                                      | ercanet a rada locus 30.6 °C (07.97)        |  |  |
| I <sup>™</sup> Muser preside<br>20% de tempte en teshalle + 10% de tempte en descante a rada lien 32.2 ℃ (90 %)                                                                                                    | T Freedo                                                                     | 50% da tempo em trabalho e 50% da tempo em d                                                                     | erraneo a cada hora 31.4 C (19 F)           |  |  |
|                                                                                                    | T Mary presit:                                                               | 20% de tempo en teñallo e 75% de tempo en d                                                                      | erate a rada lore 32.3 C (90 F              |  |  |
|                                                                                                    |                                                                              |                                                                                                    |                                             |  |  |
| int l                                                                                                    | ator i                                                                       |                                                                                                    |                                             |  |  |

Selecione o tipo de trabalho e um período de tempo de uma hora. (em minutos)

Então selecione a posição do corpo e o tipo de movimento e o período de tempo do mesmo horário (1 hora).

Ao definir o status do trabalhador, pode-se adotar o período de descanso. Por exemplo, um trabalhador com idade de 20 anos, pesando 70 kgs, com roupas leves, nas condições de trabalho descritas na janela anterior, deve-se realizar 75% de trabalho, e 25% de descanso a cada hora ao realizar trabalhos externos (IBUTG externo) ou realizar trabalho contínuo a cada hora ao realizar trabalho interno (IBUTG interno).

• Apagando dados

Clique no botão "**M**". A janela "Registrador de dados" será exibida.

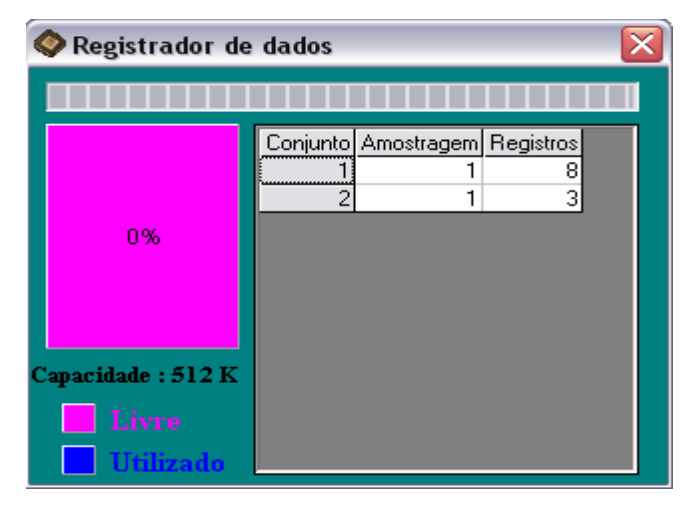

Clique no espaço que indique o tamanho da memória (campo rosa). Uma janela de aviso "Advertência" será exibida.

| 🔷 Registrador d  | e dados                                         | X    |
|------------------|-------------------------------------------------|------|
|                  |                                                 |      |
| 0%               | Conjunto Amostragem Registros<br>1 1 8<br>2 1 3 |      |
|                  |                                                 |      |
| Livre 🚺 Livre    |                                                 |      |
| Advertência      |                                                 | X    |
| Todos os dados a | rmazenados na memória serão apaga               | idos |
|                  | OK Cancelar                                     |      |

Clique em "OK" para confirmar.